## Nokia Series 40

## **MMS Settings**

Menu -> Configuration -> Personal configuration settings -> Add: Multimedia message and insert the following data:

Account name: WIND MMS Server address: <u>http://192.168.200.95/servlets/mms</u> Use pref. access pt: NO Access point settings Proxy -> Enabled and insert the following: Proxy address: 192.168.200.011 Proxy port: 9401 Select Bearer setting Select Packet data acc. Pt: mnet.b-online.gr Athentication type: Normal User name: Pasword:

## WIND+ settings:

Menu -> Configuration -> Personal configuration settings -> Add: WEB and insert the following data:

Account name: WIND Plus Server address: <u>http://portal.wind.com.gr</u> Use pref. access pt: NO Access point settings Proxy -> Enabled and insert the following: Proxy address: 192.168.200.010 Proxy port: 9401 Select Bearer setting Select Packet data acc. Pt: **gwap.b-online.gr** Athentication type: Normal User name: Pasword:

## WIND Internet:

Menu -> Configuration -> Personal configuration settings -> Add: WEB and insert the following data:

Menu -> Configuration -> Personal configuration settings -> Add: WEB and insert the following data:

Account name: WIND Internet Server address: (i.e. www.in.gr) Use pref. access pt: NO Access point settings Proxy -> Enabled and insert the following: Proxy address: Proxy port: Select Bearer setting Select Packet data acc. Pt: **gint.b-online.gr** Athentication type: Normal User name: Pasword: